## PANDUAN PENGISIAN FORMULIR SPMB ONLINE

## PASCASARJANA UNIVERSITAS NEGERI PADANG

- 1. Pastikan anda sudah membawa **Foto digital** dengan ukuran maksimal 200KB, yang akan digunakan untuk mengisi formulir online.
- Aktifkan Browser(Moziila Firefox, Chrome, dll) anda dan ketikkan URL http://spmb.unp.ac.id/pps/s3 pada address bar.
- 3. Isikan User ID dan PIN yang tertera pada bukti pembayaran dari bank nagari kemudian klik tombol Login

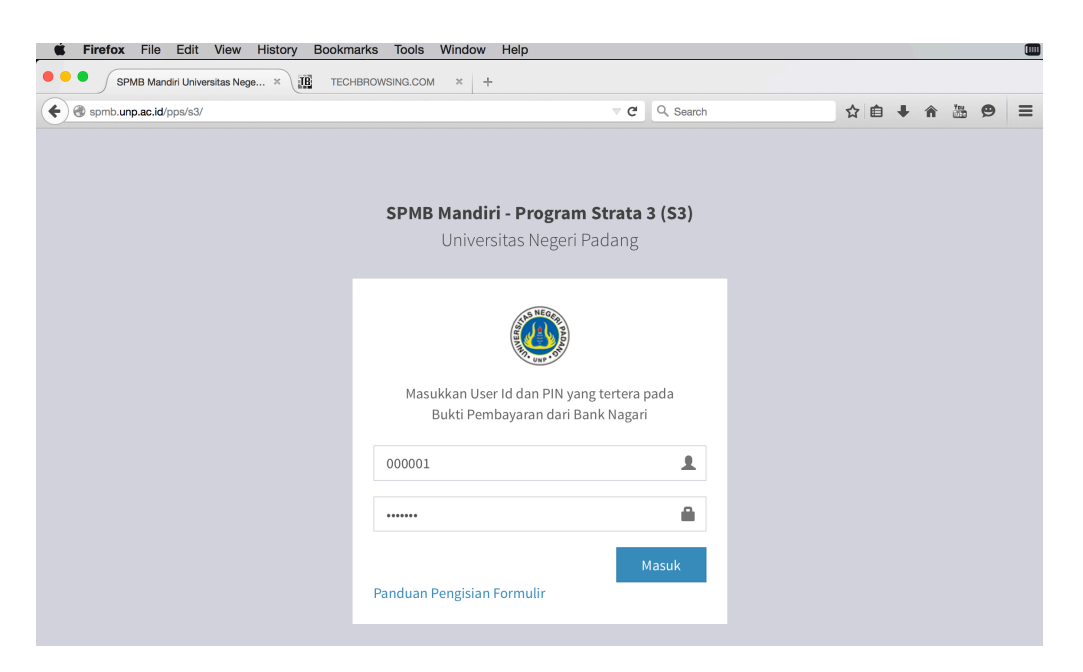

4. Isikan semua data yang ada pada formulir Tahap 1. Kemudian Klik tombol Lanjut

| <b>É Firefox</b> File Edit View                | 🎟 🛇 74% 🖓 Thu 4:54 PM 🔍                                                                                                    |                                                                                                    |             |
|------------------------------------------------|----------------------------------------------------------------------------------------------------|----------------------------------------------------------------------------------------------------|-------------|
| SPMB Mandiri Universitas Neg                   | ge × TECHBROWSING.COM × +                                                                                                    |                                                                                                    |             |
| ( ) ) spmb.unp.ac.id/pps/s3/index.php/formulir |                                                                                                    | ⊽ C Q. Search                                                                                                    | ☆自↓ 俞 遄 ❷ ☰ |
|                                                | SPMB Mandiri                                                                                                    | - Program Strata 3 (S3)                                                                                                    |             |
|                                                | Universi                                                                                                    | tas Negeri Padang                                                                                                    |             |
|                                                | Tahap 1 dari 3 Tahap                                                                                                    |                                                                                                    |             |
|                                                | Data Pribadi<br>Nama Lengkap (Sesuai Ijazah Terakhir)<br>Tempat Lahir (Sesuai Ijazah Terakhir)<br>ALamat Lengkap<br>Jenis Kelamin<br>Instansi Tempat Bertugas<br>Program Studi Asal (S2)<br>No. Ijazah<br>Kode Pos<br>No. Telepon / HP<br>Agama | Amin<br>Bekasi<br>13 Mei 1983<br>Komp. Yuki Indah Permai<br>Laki-laki ©<br>Puskom UNP<br>Ilmu Pendidikan<br>321/52/2014/013<br>25000<br>085263531085<br>Islam © |             |
|                                                | Catatan : Semua Data Wajib di Is                                                                                                    | i                                                                                                    |             |

| SPMB Mandiri Universitas Nege         | × III TECHBROWSING.COM × + |                      |               |  |            |   |      |  |
|---------------------------------------|----------------------------|----------------------|---------------|--|------------|---|------|--|
| ) spmb.unp.ac.id/pps/s3/index.php/for | mulir/ke2                  |                      | V C Q, Search |  | <b>≜</b> ↓ | Â | 18 g |  |
|                                       |                            |                      |               |  |            |   |      |  |
|                                       | SPMB Ma                    | ndiri - Program      | Strata 3 (S3) |  |            |   |      |  |
|                                       | Un                         | iversitas Negeri Pa  | adang         |  |            |   |      |  |
|                                       | Tahap 2 dari 3 Tahap       |                      |               |  |            |   |      |  |
|                                       | Pilihan                    |                      |               |  |            |   |      |  |
|                                       | Program Studi Pilihan      | llmu Pendidikan (S3) | <b>○</b>      |  |            |   |      |  |
|                                       | Catatan : Semua Data Wa    | ajib di Isi          |               |  |            |   |      |  |
|                                       |                            |                      |               |  |            |   |      |  |
|                                       |                            |                      |               |  |            |   |      |  |
|                                       |                            |                      |               |  |            |   |      |  |
|                                       |                            |                      |               |  |            |   |      |  |
|                                       |                            |                      |               |  | -          |   | -    |  |

5. Pillih Program Studi Pilihan anda kemudian Klik tombol Lanjut

 Siapkan file foto digital anda dikomputer, kemudian klik tombol Browse untuk mengambil File foto, setelah selesai Klik Tombol Upload untuk mengunggah foto anda. Klik tombol Lanjut untuk ketahap berikutnya.

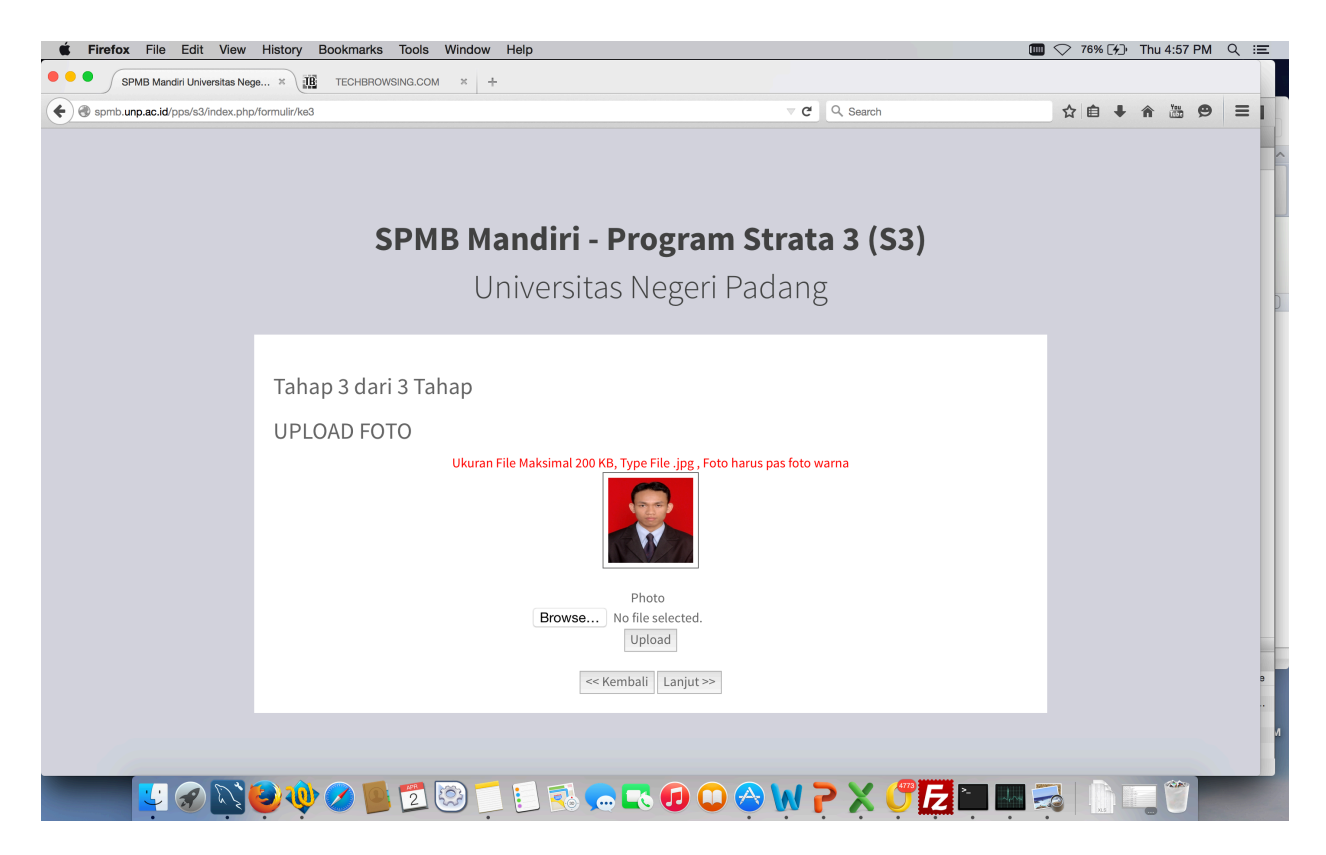

7. Silahkan cek seluruh isian data yang ada pada halaman konfirmasi, jika ada kesalahan silahkan

| klik tombol Perbaiki, | jika sudah | benar maka | klik tombol Benar |
|-----------------------|------------|------------|-------------------|
|-----------------------|------------|------------|-------------------|

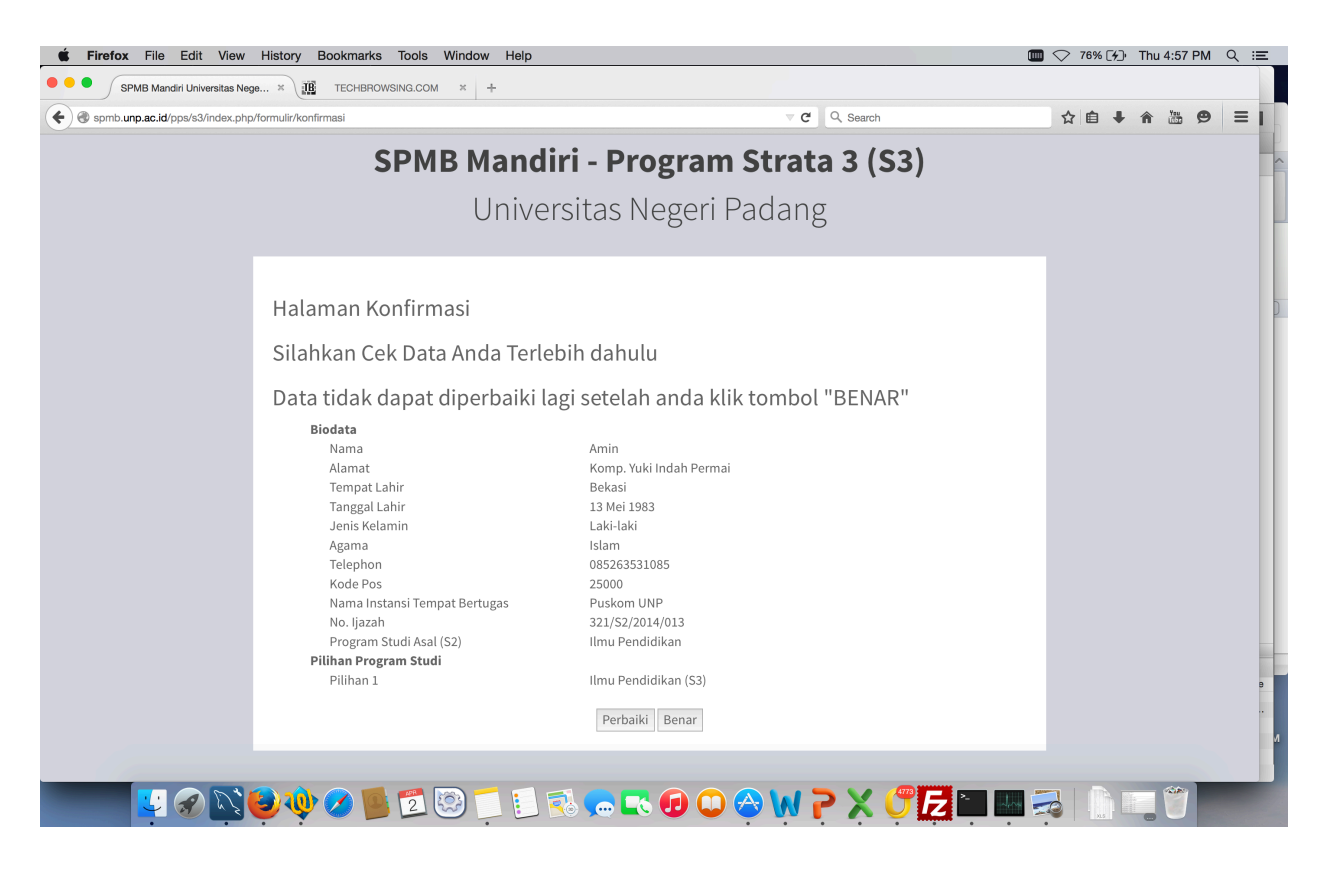

8. Klik tombol **setuju** pada halaman persetujuan jika anda menyetujui pernyataan yang ada pada halaman pernyataan seperti dibawah ini.

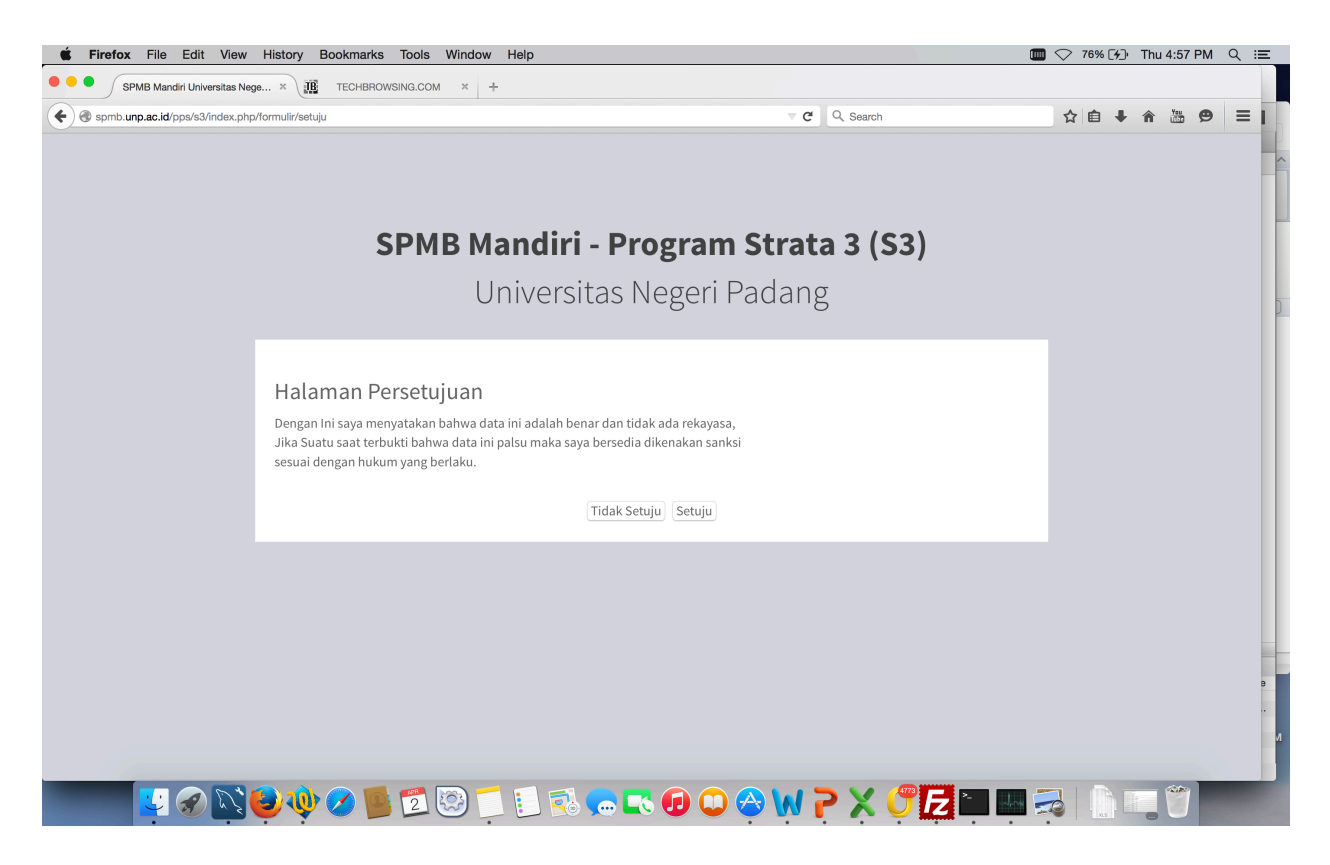

9. Klik Tombol CETAK BUKTI PENDAFTARAN untuk mencetak Bukti Pendaftaran.

| É Firefox File Edit View        | History Bookmarks Tools Window Help |                                  | 💷 🔿 76% [¥]· | Thu | 4:57 PI | A Q | 、 ≔ | E |
|---------------------------------|-------------------------------------|----------------------------------|--------------|-----|---------|-----|-----|---|
| SPMB Mandiri Universitas Neg    | e × III TECHBROWSING.COM × +        |                                  |              |     |         |     |     |   |
| Spmb.unp.ac.id/pps/s3/index.php | /formulir/berhasil                  | V C Search                       | ☆自↓          | Â   | Yeu 🥊   | •   | =   |   |
|                                 |                                     |                                  |              |     |         |     |     | ^ |
|                                 | CDMD Mandini                        | Due succes (trate 2 (C2)         |              |     |         |     |     | ŀ |
|                                 | SPMB Mandiri -                      | Program Strata 3 (53)            |              |     |         |     |     |   |
|                                 | Universita                          | s Negeri Padang                  |              |     |         |     |     |   |
|                                 |                                     |                                  |              |     |         |     |     |   |
|                                 | Selamat !!! Anda Suc                | dah Selesai Mengupdate data Anda |              |     |         |     |     |   |
|                                 |                                     |                                  |              |     |         |     |     |   |
|                                 | CETAK                               | BUKTI PENDAFTARAN                |              |     |         |     |     |   |
|                                 |                                     |                                  |              |     |         |     |     |   |
|                                 |                                     | Keluar                           |              |     |         |     |     |   |
|                                 |                                     |                                  |              |     |         |     |     | l |
|                                 |                                     |                                  |              |     |         |     |     |   |
|                                 |                                     |                                  |              |     |         |     |     |   |
|                                 |                                     |                                  |              |     |         |     |     |   |
|                                 |                                     |                                  |              |     |         |     |     |   |
|                                 |                                     |                                  |              |     |         |     |     | И |
|                                 |                                     |                                  |              |     | 1       |     |     |   |
|                                 | 💙 🖤 💋 📕 🖻 🧐 📜 🛃 🗩                   | , <b>r</b> 🙃 🗂 😓 🕅 🦕 🗙 🛕 🚰 👘     | ×15          |     |         |     |     |   |

 cetak bukti pendaftaran dan simpan dengan sebaik-baiknya. Setelah selesai mencetak silahkan tutup halaman cetak bukti pendaftaran dan Klik tombol Keluar untuk keluar dari aplikasi SPMB Online.

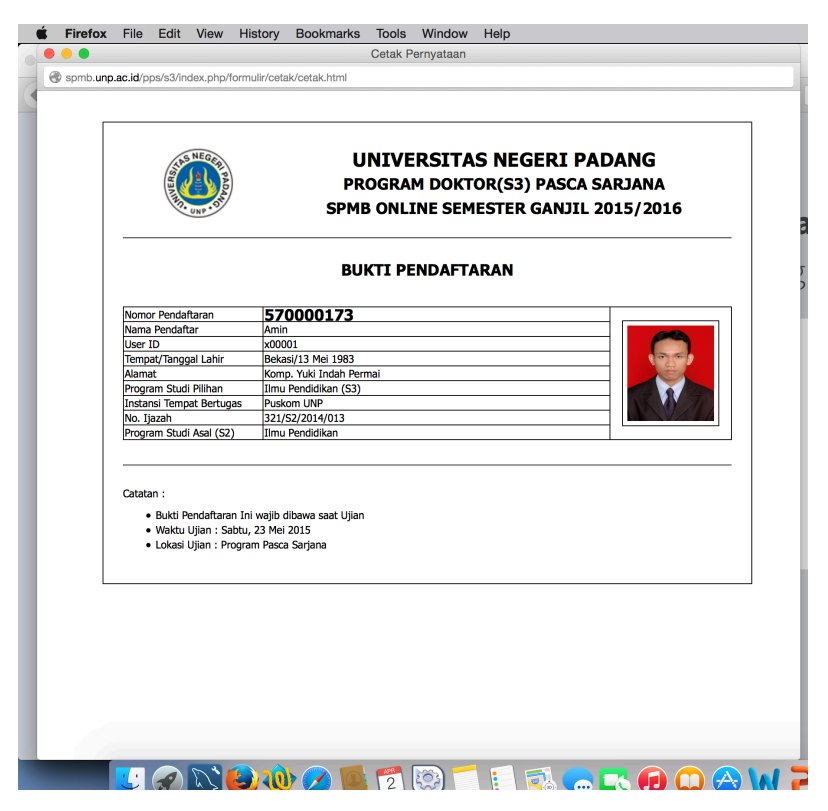